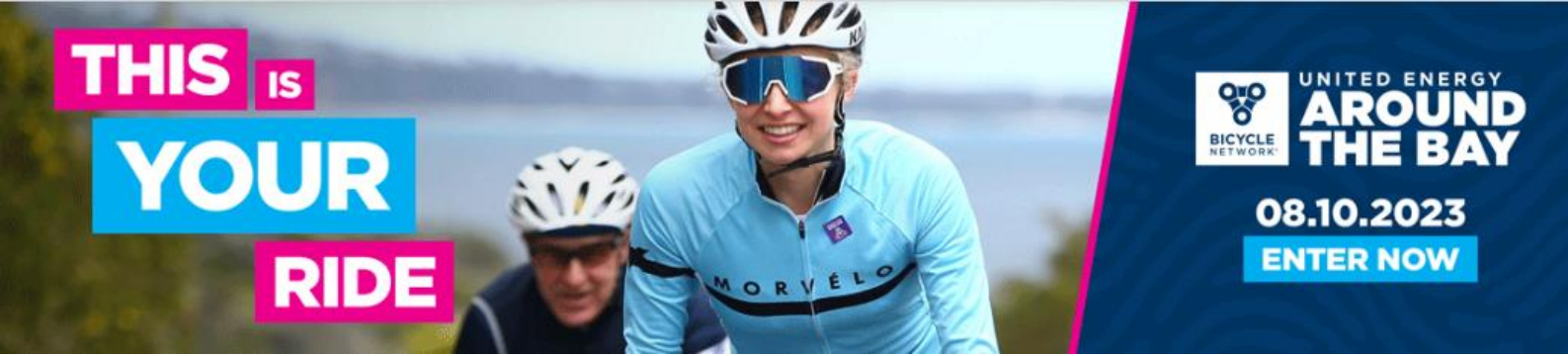

## HOW TO CREATE A TEAM IN REGISTER NOW

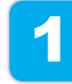

Click on the link to the <u>United Energy Around the Bay Shop</u>. On the landing page select 'Create Team' and then 'Continue'.

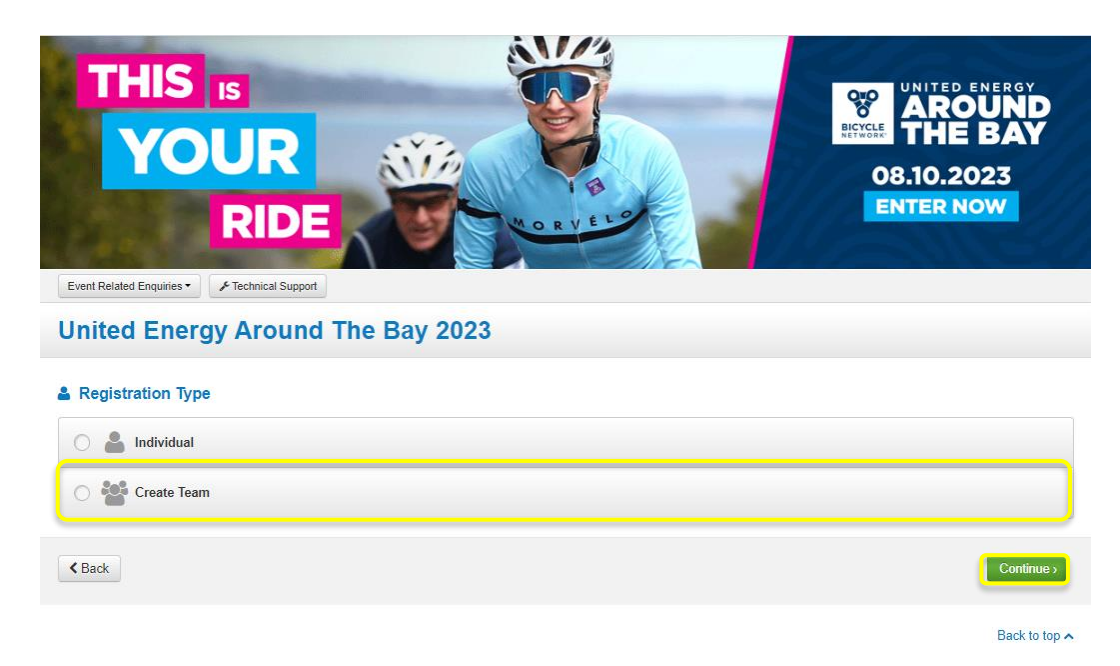

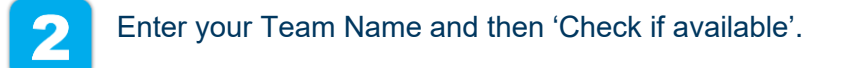

| United Energy Around The Bay 2023               |  |  |
|-------------------------------------------------|--|--|
| Team Name > Team Details > Done                 |  |  |
| Create a Team Name                              |  |  |
| Team Name* Max 50 characters Check if available |  |  |
| <b>K</b> Back                                   |  |  |

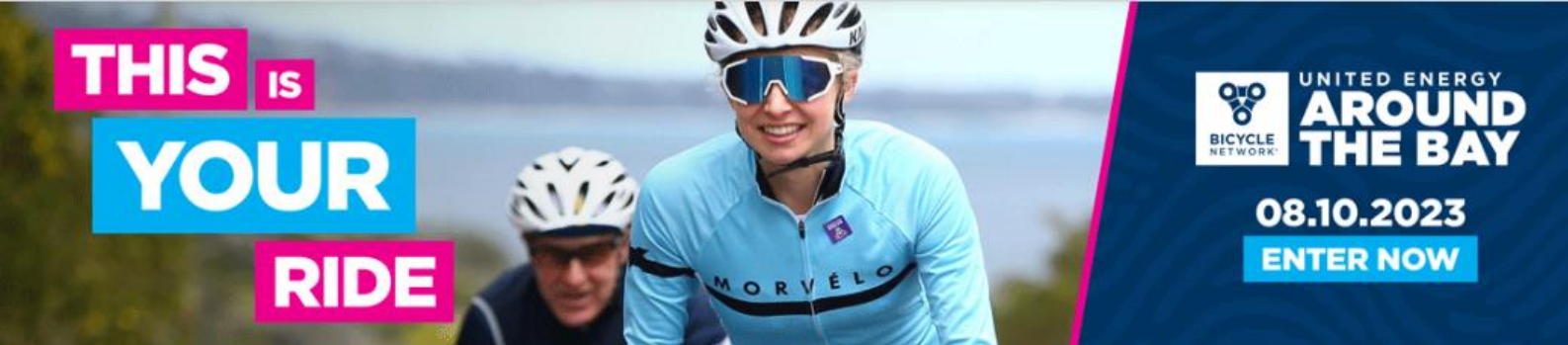

| Ξ. |   |  |
|----|---|--|
|    |   |  |
|    |   |  |
|    | _ |  |

Enter Team Administrator (or Team Captain) details.

#### **United Energy Around The Bay 2023**

\* Phone

Mobile Number\*

| Team Name 🗦 Team D             | Details > Done                                     |                                                                   |               |                                  |                 |
|--------------------------------|----------------------------------------------------|-------------------------------------------------------------------|---------------|----------------------------------|-----------------|
| Team Details                   |                                                    |                                                                   |               | Please Note: Required fields are | e marked with * |
| * Team Nar<br>Organisation Nar | me Example Team  Example Team                      | * Please select what<br>category of team you are<br>apart of Type | Please Choose | v                                |                 |
| Team Administrator             |                                                    |                                                                   |               | Please Note: Required fields are | e marked with * |
| * Nar                          | me<br>First Name * Last Name *                     |                                                                   |               |                                  |                 |
| " Em                           | nail<br>Email Address *<br>Confirm Email Address * |                                                                   |               |                                  |                 |

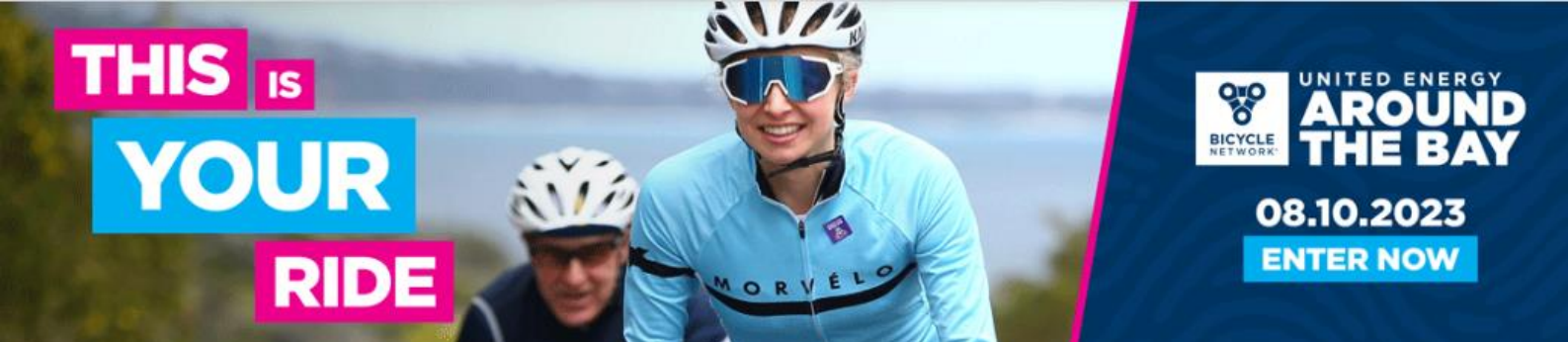

Next, you will be presented with a series of options for how you can manage your team.

| eam O<br>eam Joir | ptions<br>n Type *                                    |
|-------------------|-------------------------------------------------------|
| 0                 | Public - Anybody can join this Team                   |
| 0 🧳               | Private - Only allow those I invite to join this Team |
| 0                 | Password - A Team password is required to join        |
| eam Pay           | ment Option *                                         |
| O Th              | e Team members pay for their own registration fees.   |
| () Th             | e Team pays for all registration fees.                |
| otify the         | Team administrator when someone joins my Team? *      |
| 0 >               | § No                                                  |
| 0.                | Yes                                                   |

### **Team Join Type**

This section pertains to how team members can find and join your team.

- 1. <u>Public:</u> Anybody will be able to find and join your team during registration.
- 2. <u>Private:</u> Team members may only join via a link sent by the Team Captain.
- 3. <u>Password:</u> Team members can find your team during their registration but must enter a password to join. This password is set up and distributed by the Team Captain.

### **Team Payment Option**

If you select 'Team members pay for their own registration fees, team members must pay for their own entry at the time of registration.

If you select 'The Team pays for all registration fees', team members will be able to register without providing immediate payment. The Team Captain will be required to reenter the system and make payment on their behalf, which can be done at a later date.

Please note that participants will not be officially entered into the event until full payment is made.

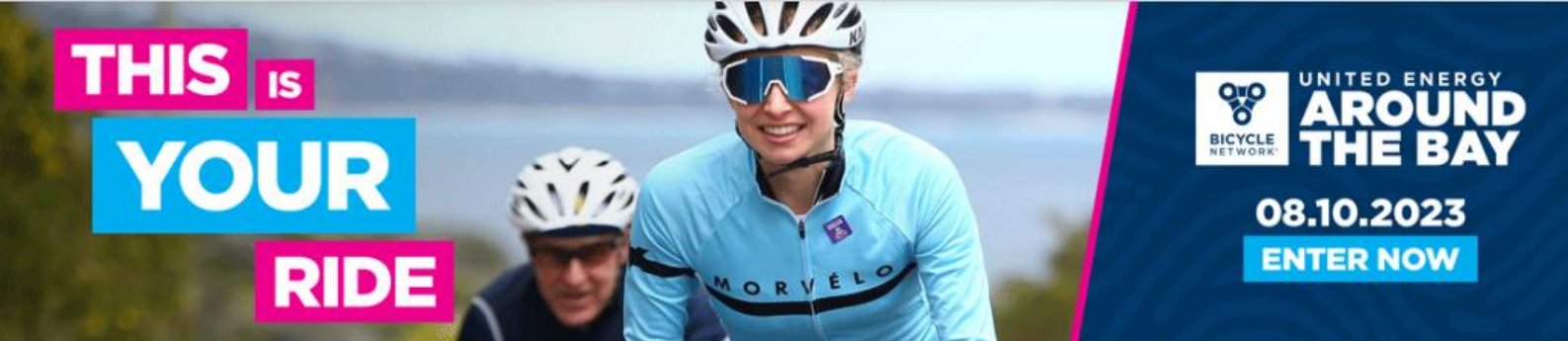

Notify the Team Administrator when someone joins my team If you select 'Yes' the Team Captain will receive an email notification everytime someone joins their team.

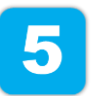

Congratulations! Your team has been successfully created!

| United Energy Around The Bay 2023                                                                                             | YOU ARE PART OF<br>Example Team |
|----------------------------------------------------------------------------------------------------|---------------------------------|
|                                                                                                    | Example roam                    |
|                                                                                                    |                                 |
| Team Name > Team Details > Done                                                                                               |                                 |
| . 4 You have successfully created a new Team called "Example Team"                                                            |                                 |
| ◆ You have successuiny created a new ream caned Example ream.                                                                 |                                 |
| Please note:                                                                                                    |                                 |
| John is not yet a Participant on this leam.<br>If required, click the "Add John to Team" button to add them as a Participant. |                                 |
| What would you like to do now?                                                                                                |                                 |
|                                                                                                    |                                 |
| Add John to Team                                                                                                    |                                 |
|                                                                                                    |                                 |
| Add someone else to Team                                                                                                    |                                 |
|                                                                                                    |                                 |
| Manage Team                                                                                                    |                                 |
|                                                                                                    |                                 |
| Share Invite Link                                                                                                    |                                 |
|                                                                                                    |                                 |
|                                                                                                    |                                 |
|                                                                                                    | Dock to top                     |
|                                                                                                    | васк to top 🔨                   |
|                                                                                                    |                                 |

From here, select from the above options to manage your team.

Don't forget to add yourself as Team Captain to the group or 'Share Invite Link' to team members so they can register themselves.

For any registration assistance, please contact the Bicycle Network team at atbteams @bicyclenetwork.com.au or call (03) 8376 8888.

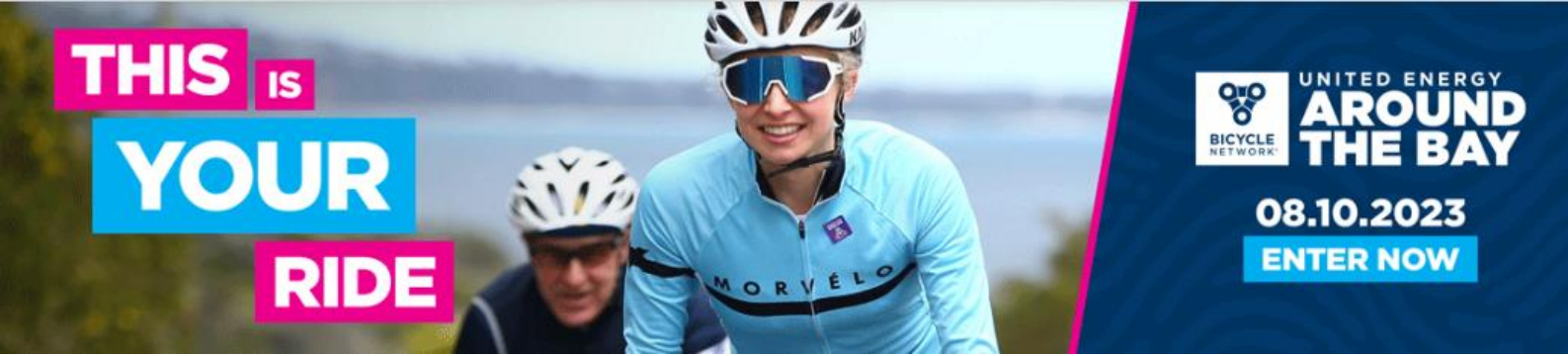

# HOW TO REVISIT YOUR TEAM PAGE

Follow this link: <a href="https://www.registernow.com.au/secure/AccessRegistration.aspx?E=48304">https://www.registernow.com.au/secure/AccessRegistration.aspx?E=48304</a>

Select to either 'Access with Email' or 'Access with Mobile' (this must be the same one you used to register).

A 5-digit verification code will be sent automatically to your chosen email/mobile. Enter this code and select 'Verify Code'.

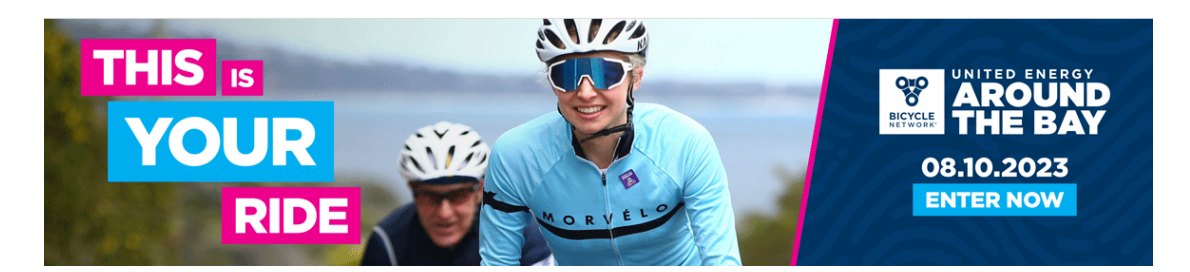

#### United Energy Around The Bay 2023

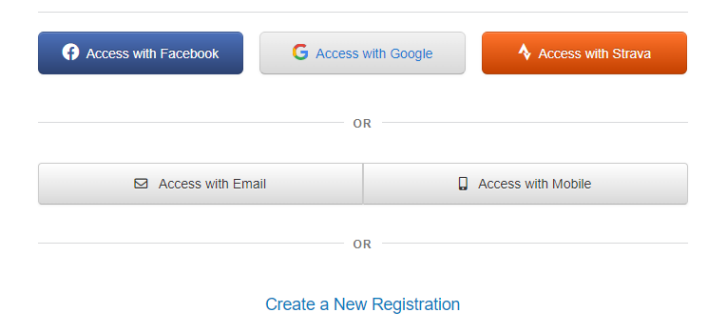

😧 Need technical support? Please log a support request or call 📞 Australia : 1800 734 669 📞 New Zealand : 0800 734 669

Back to top 🔨